# 连接Microsoft SQL Server Analysis Services 2000

Smartbi引入了Microsoft XML For Analysis SDK(简称XMLA SDK)作为中间件来实现Smartbi应用服务器 和Microsoft SQL Server Analysis Services(简称SSAS)服务器的连接。

对于使用Microsoft SQL Server Analysis Services的用户,必须进行相应的配置以实现连接。

SSAS2000未自带Microsoft XML For Analysis SDK组件,需要自行安装后再进行相关配置。

# 先决条件

配置连接Microsoft SQL Server Analysis Services前,请先确定安装了以下组件:

- 安装Microsoft SQL Server Analysis Services多维数据库;
- 安装Internet Information Server (IIS), IIS必须允许ISAPI访问,推荐安装5.1及以上版本;
- 必须安装MSXML SDK 4.0;
- Microsoft XML For Analysis SDK、MSXML SDK 4.0、IIS与Microsoft Analysis Services必须安装在同一台机器上。
- Windows server 2000安装Services packs 4。

| i | 如果安装IIS 6.0版,由于该版本的IIS默认情况下禁止ISAPI的访问,因此需加入ISAPI的权限。具体操作请参见IIS 6.0产品提供的在线联机<br>帮助。                                      |                                                                                                    |  |  |  |  |  |  |
|---|----------------------------------------------------------------------------------------------------|----------------------------------------------------------------------------------------------------|--|--|--|--|--|--|
|   | 如果多维数据库是SSAS 2000版本,则需自行安装Microsoft XML For Analysis SDK组件。Microsoft XML For Analysis SDK安装的详细信息<br>和步骤,您可以参见产品提供的联机帮助。 |                                                                                                    |  |  |  |  |  |  |
|   | 注意: 在安装到"Connection Encryption Settings"这一步时必须选择"Enable HTTP and HTTPS"。                                                |                                                                                                    |  |  |  |  |  |  |
|   | Microsoft XML For Analysis SDK Setup                                                                                    |                                                                                                    |  |  |  |  |  |  |
|   |                                                                                                    | Connection Encryption Settings                                                                                                    |  |  |  |  |  |  |
|   | T un                                                                                                    | The XML for Analysis provider always enables HTTPS (secure) connections.<br>Choose a radio button below for your choice of security for the<br>connection. |  |  |  |  |  |  |
|   |                                                                                                    | For secure communication with the XML for Analysis provider, we<br>recommend that you do not enable connection by the HTTP protocol.                       |  |  |  |  |  |  |
|   |                                                                                                    | Enable HTTPS only     Enable HTTPs and HTTPS                                                                                                    |  |  |  |  |  |  |
|   |                                                                                                    |                                                                                                    |  |  |  |  |  |  |
|   |                                                                                                    | << pack                                                                                                    |  |  |  |  |  |  |

#### 在IIS上配置XMLA

完成以上安装后,接着在IIS上配置XMLA虚拟目录,允许通过IIS访问SSAS。

#### 1、建立虚拟目录XMLA

在IIS上建立一个名为XMLA的虚拟目录:

1) 在操作系统的"开始"菜单中选择 控制面板 > 管理工具 > 计算机管理, 弹出"计算机管理"窗口。

2) 在"计算机管理"窗口右侧的控制台树中展开"服务和应用程序"节点,选择 Internet 信息服务,并在"默认 Web 站点"节点的右键菜单中选择 新建 > 虚拟目录,弹出"虚拟目录创建向导"窗口。

3)单击 下一步,输入目录别名: XMLA。

4) 输入Web站点的内容目录,如C:\isapi。

5)设置访问权限。勾选"读取"、"运行脚本(例如ASP)"和"执行'例如ISAPI应用程序或CGI'"选项。

6) 单击 **下一步 > 完成**。

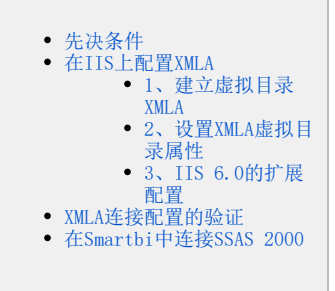

1

① SSAS2000: 文件名为**msxisapi.dll**。该文件的目录路径: \<XMLA SDK>\Isapi, <XMLA SDK>是Microsoft XML For Analysis SDK的安装路径, 默认路径为: 系统盘符:\Program Files\Microsoft XML For Analysis SDK。

#### 2、设置XMLA虚拟目录属性

1)建立虚拟目录XMLA后,右键右击 XMLA目录,选择属性,显示如下

| ()<br>()<br>()     | ()+夏初,上的目录(Q))<br>5一计算机上的共享位置(S)<br>4定向到 VBL(Q) |
|--------------------|-------------------------------------------------|
| 本地路径 ( <u>C</u> ): | C:\isapi 浏览Q)                                   |
| 「 脚本洗液访问 (1)       | ☑ 目志访问(V)                                       |
| ☞ 读取 (8)           | □ 索引此资源(L)                                      |
| □ 写入 @)            |                                                 |
| □ 目录浏览(0)          |                                                 |
| 应用程序设置             |                                                 |
| 应用程序名 (图):         | xala                                            |
| 起館点:               | 《默认 Web 站点》\unla                                |
| 执行许可 @):           | 脚本和可执行程序 ▼                                      |
| 应用程序保护(M):         | (井田谷) 王 和朝氏)                                    |
| CLIURE/FIREF SEV.  | 14 000880)                                      |

2) 配置虚拟目录属性,点击上图中的 配置 按钮,显示如下:

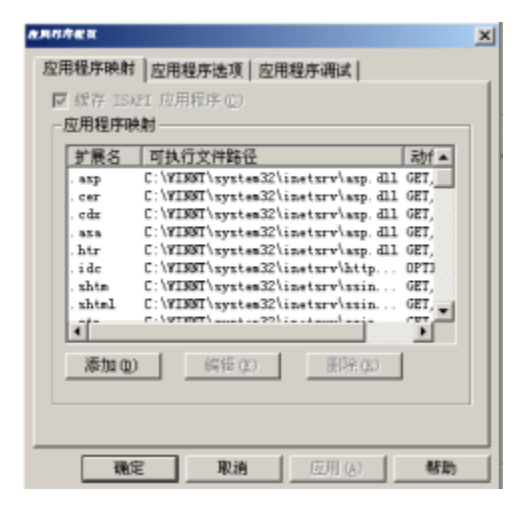

3) 点击 添加 按钮,显示如下图。并输入可执行文件的位置、扩展名: ".dll",选取"全部动作"、"脚本引擎"。

| の第7時間点川の中計展も表示                    | ×      |
|-----------------------------------|--------|
| 可执行文件 (2): [C:\isapi\msmdpump.dll | 刘光 (1) |
| 扩展名(2): [41]                      |        |
| -动作<br>(• 全部动作 (6)                |        |
| ○限于(L):                           |        |
| ☑ 脾本引撃(⑤)                         |        |
| □ 检查文件是否存在(C)                     |        |
| 強定 取消 帮助                          | 1      |
|                                   |        |

⚠️ SSAS 2000: 可执行文件如C:\Program Files\Microsoft XML For Analysis SDK\msxisapi.dll。

4) 配置目录安全属性,右击XMLA目录,选择"属性",选取"目录安全性"显示如下:

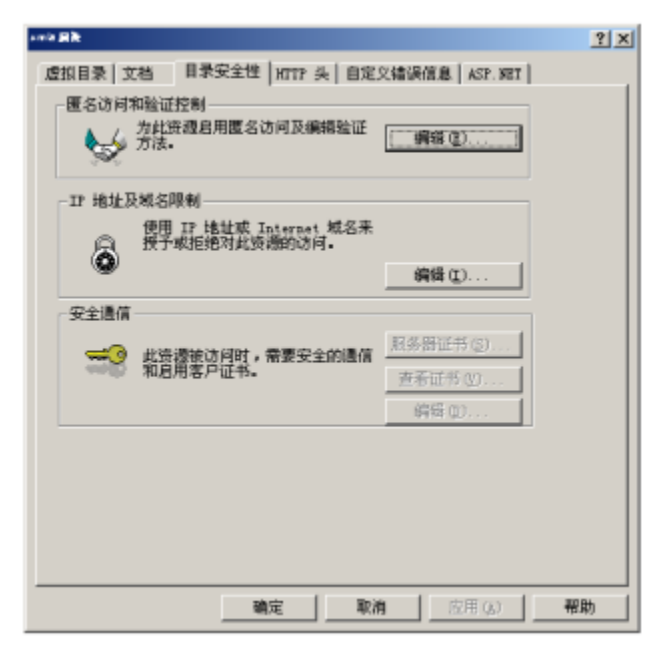

5)点击"匿名访问和验证控制"的编辑(E) 按钮,显示如下,并勾取"匿名访问"、"集成windows验证"。

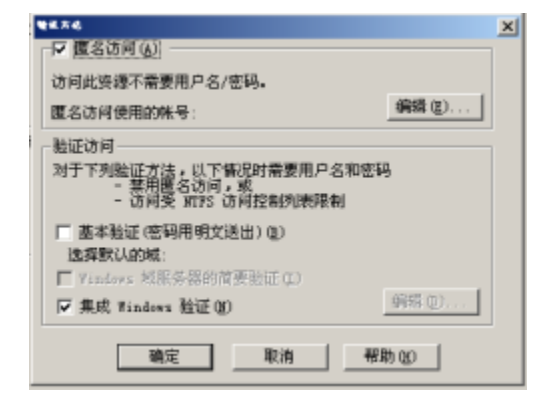

6) 点击"匿名访问"的 编辑(E) 按钮,显示如下,并输入用户名、密码。

▲ 您所输入的用户必须有权限访问Microsoft SQL Server Analysis Services实例。

| \$2.RP43              |                                       | × |
|-----------------------|---------------------------------------|---|
| - 匿名用户<br>选择当匿名用      | 月户连接到此站点时访问此计算机用的 ¥indows 用户帐号。       |   |
| 用户名 (1) :<br>密码 (2) : | 72827-478480200/Administrator (31% @) |   |
|                       | □ 允详 IIS 控制密码 (0)                     |   |
| -                     | 職定 取消 帮助 (1)                          |   |

#### 3、IIS 6.0的扩展配置

如果系统安装的是IIS 6.0版,在完成上面两节配置后,请按下面步骤设置Web服务扩展:

1) 在"计算机管理"中,单击页面左边的 Web 服务扩展 ,右键点击页面右边的空白处,在弹出的菜单中选择 添加一个新的Web 服务扩展 (A) 。

2) 在"扩展名"下面填写"XMLA"; 在"要求的文件"下面点击左边的 添加 按钮,将对应的dl1添加进来。

⚠️ SSAS 2000: 文件名为msxisapi.dll。

3) 右键点击新增加的 XMLA Web服务器扩展,单击 允许 。

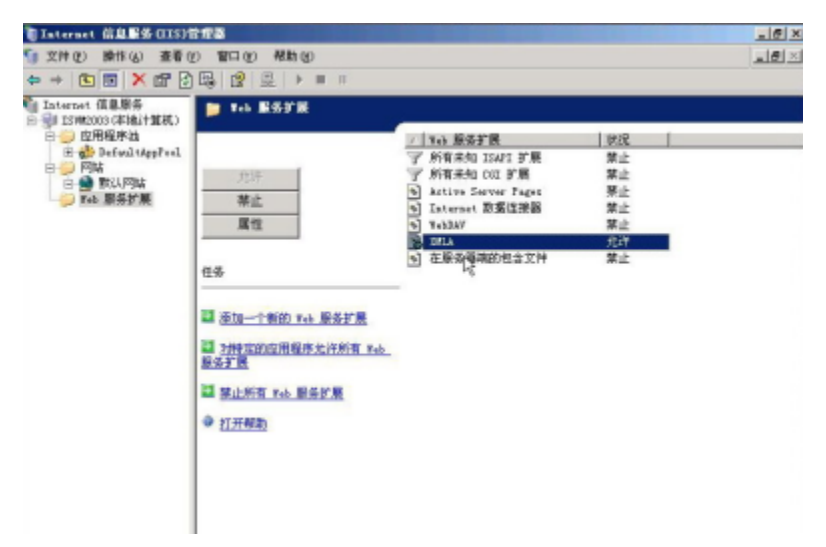

## XMLA连接配置的验证

进行连接配置的验证之前请确保启动了Microsoft SQL Server Analysis Services服务。

验证连接,请执行下列操作:

- 1、通过在IE浏览器中输入: http://<servername>/xmla/msxisapi.dll。 其中<servername>为IIS所在的机器名。
- 2、如果返回以下信息,则Microsoft Analysis Services连接配置成功。

```
k?nml version="1.0" T>
- <SOAP-ENV:Envelope xmlns:SOAP-ENV="http://schemas.xmlsoap.org/soap/envelope/" SOAP-
ENV:encodingStyle="http://schemas.xmlsoap.org/soap/encoding/">
- <SOAP-ENV:Boyl>
- <SOAP-ENV:Fault xmlns:XA="um:schemas-microsoft-com:xml-analysis">
- <SOAP-ENV:Fault xmlns:XA="um:schemas-microsoft-com:xml-analysis">
- <SOAP-ENV:Fault xmlns:XA="um:schemas-microsoft-com:xml-analysis">
- <SOAP-ENV:Fault xmlns:XA="um:schemas-microsoft-com:xml-analysis">
- <SOAP-ENV:Fault xmlns:XA="um:schemas-microsoft-com:xml-analysis">
- <SOAP-ENV:Fault xmlns:XA="um:schemas-microsoft-com:xml-analysis">
- <SOAP-ENV:Fault xmlns:XA="um:schemas-microsoft-com:xml-analysis">
- <SOAP-ENV:Fault xmlns:XA="um:schemas-microsoft-com:xml-analysis">
- <SOAP-ENV:Fault xmlns:XA="um:schemas-microsoft-com:xml-analysis">
- <SOAP-ENV:Fault xmlns:XA="um:schemas-microsoft-com:xml-analysis">
- <SOAP-ENV:Fault xmlns:XA="um:schemas-microsoft-com:xml-analysis">
- <SOAP-ENV:Fault xmlns:XA="um:schemas-microsoft-com:xml-analysis">
- <SOAP-ENV:Fault xmlns:XA="um:schemas-microsoft-com:xml-analysis">
- <SOAP-ENV:Fault xmlns:XA="um:schemas-microsoft-com:xml-analysis">
- <SOAP-ENV:Fault xmlns:XA="um:schemas-microsoft-com:xml-analysis">
- <SOAP-ENV:Fault xmlns:XA="um:schemas-microsoft-com:xml-analysis">
- <SOAP-ENV:Fault xmlns:XA="um:schemas-microsoft-com:xml-analysis">
- <SOAP-ENV:Fault xmlns:XA="um:schemas-microsoft-com:xml-analysis">
- <SOAP-ENV:Fault xmlns:XA="um:schemas-microsoft-com:xml-analysis">
- <SOAP-ENV:Fault xmlns:XA="um:schemas-microsoft-com:xml-analysis">
- <SOAP-ENV:Fault xmlns:XA="um:schemas-microsoft-com:xml-analysis">
- <SOAP-ENV:Fault xmlns:XA="um:schemas-microsoft-com:xml-analysis">
- <SOAP-ENV:Fault xmlns:XA="um:schemas-microsoft-com:xml-analysis">
- <SOAP-ENV:Fault xmlns:XA="um:schemas-microsoft-com:xml-analysis">
- <SOAP-ENV:Fault xmlns:XA="um:schemas-microsoft-com:xml-analysis">
- <SOAP-ENV:Fault xmlns:XA="um:schemas-microsoft-com:xml-analysis">
- <SOAP-ENV:Fault xmlns:XA="um:schemas-microsoft-com:xml-analysis">
- <SOAP-ENV:Fa
```

▲ 如果操作系统是Windows 2003,很可能配置已成功,但验证连接XMLA时页面显示为空白。此时,请通过Smartbi前端管理界面进行测试连接。

### 在Smartbi中连接SSAS 2000

- 1、登录Smartbi;
- 2、在"系统导航栏"选择 数据连接 ,在"数据连接"界面主菜单选择 多维数据库 > SQL Server。

3、弹出"新建多维数据源"窗口,输入相关信息,勾选"SQL Server 2000";

| 新建多维数据源     |                                       |                                         |            | × |
|-------------|---------------------------------------|-----------------------------------------|------------|---|
| 名称 <b>*</b> | ms2000                                |                                         |            |   |
| 别名          | ms2000                                |                                         |            |   |
| 数据库类型*      | SQL Server 🗸                          | ● SQL Server 2000 🔿 SQL Server 2005及其以上 |            |   |
| 连接的地址*      | http://192.168.1.49/xmla/msxisapi.dll |                                         | 测试连接(T)    |   |
| 验证类型        | ● 静态 ○ 动态                             |                                         |            |   |
| 用户名         |                                       |                                         |            |   |
| 密码          |                                       |                                         |            |   |
| 数据源集合*      | Local Analysis Server                 |                                         |            |   |
| 多维数据库*      | FoodMart 2000                         |                                         |            |   |
| 高级 >        |                                       |                                         |            |   |
|             |                                       |                                         |            |   |
|             |                                       | 保                                       | 存(S) 关闭(C) |   |

4、确保以上各设置项输入正确后,单击 测试连接 按钮,弹出"测试通过"提示信息。

5、选择要查询的数据源集合、多维数据库;

6、点击 保存 ,完成新建一个多维数据源ms2000。